Hello,

This a short guide on how to access your Microsoft teams account at home.

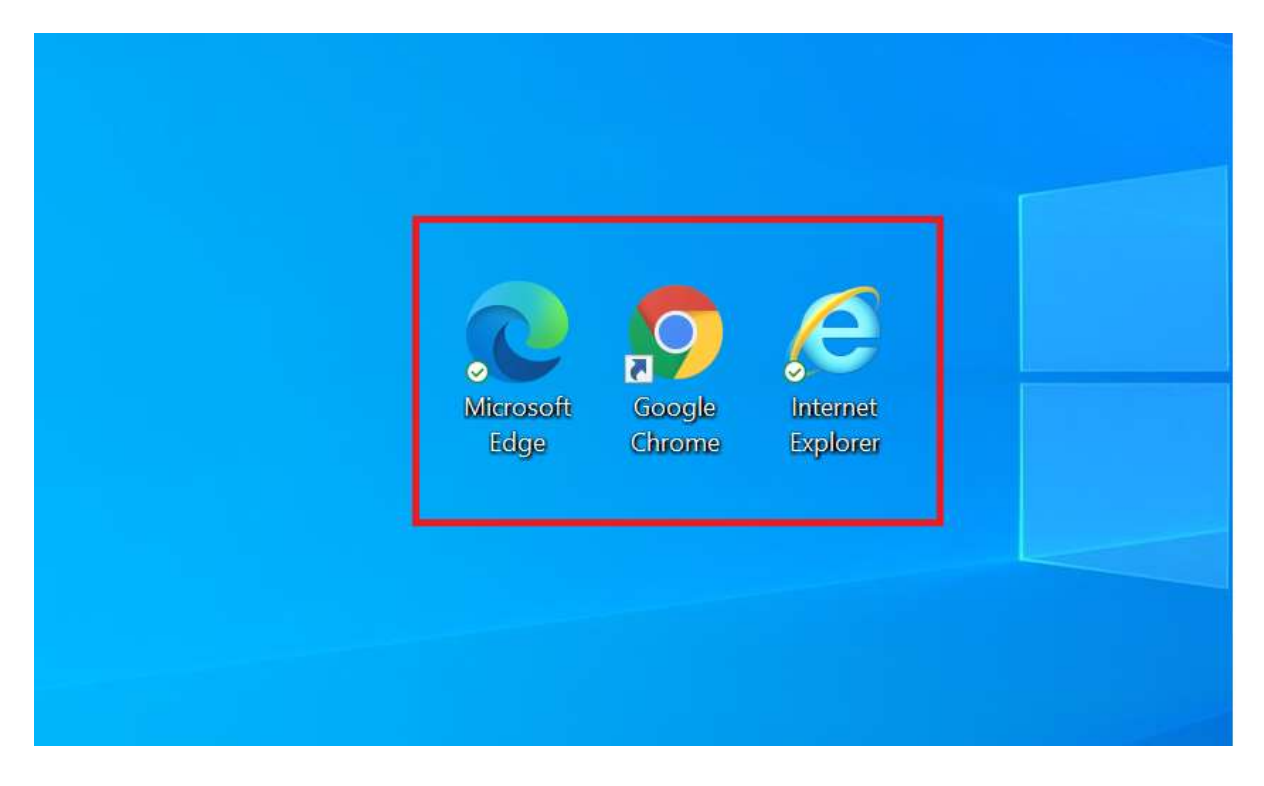

1. Begin by opening a web browser on your computer.

2. In the URL bar on the top of the screen type in **<u>teams.microsoft.com</u>** and click enter on your keyboard.

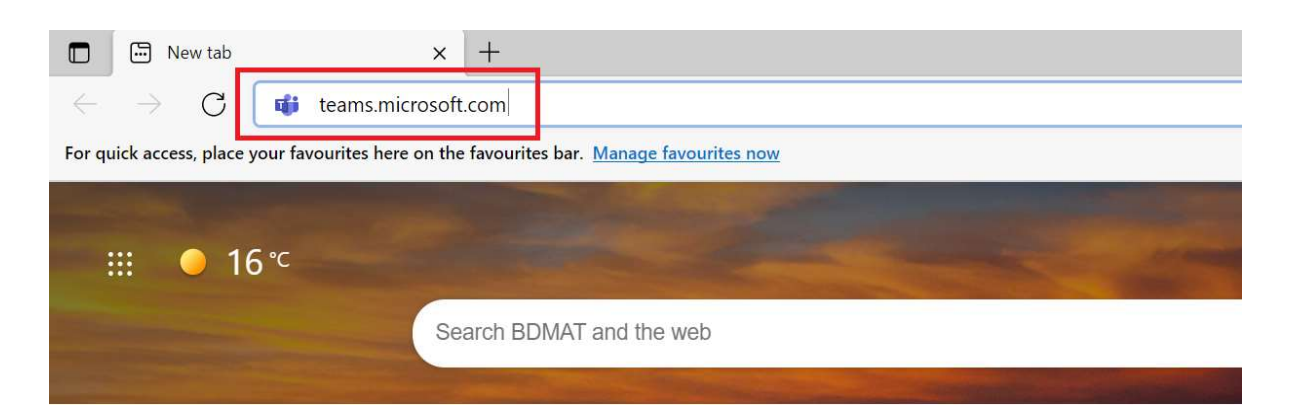

3. Now you will see a login screen, you will need to type your email address into the text field.

Your email address is your **username** followed by @christchurchsecondary.org.uk

## Example: aa1023@christchurchsecondary.org.uk

| Sign in                               |       |      |  |
|---------------------------------------|-------|------|--|
| username@christchurchsecondary.org.uk |       |      |  |
| No account? Create one!               |       |      |  |
| Can't access your acco                | ount? |      |  |
|                                       | Back  | Next |  |
|                                       |       |      |  |

4. Now you will need to enter your password. This is the password you set during computing class. (If you have forgotten your password you will need to contact the school so it can be reset for you)

|        | Microsoft                                                |     |
|--------|----------------------------------------------------------|-----|
|        | $\leftarrow$ ccsteststudent@christchurchsecondary.org.uk |     |
|        | Enter password                                           |     |
|        | Password                                                 |     |
|        | Forgotten my password                                    | 6.7 |
| Mar St | Sign in                                                  |     |

5. Once you have logged in you will see the following screen with two options. Please select the option: Use the web app instead.

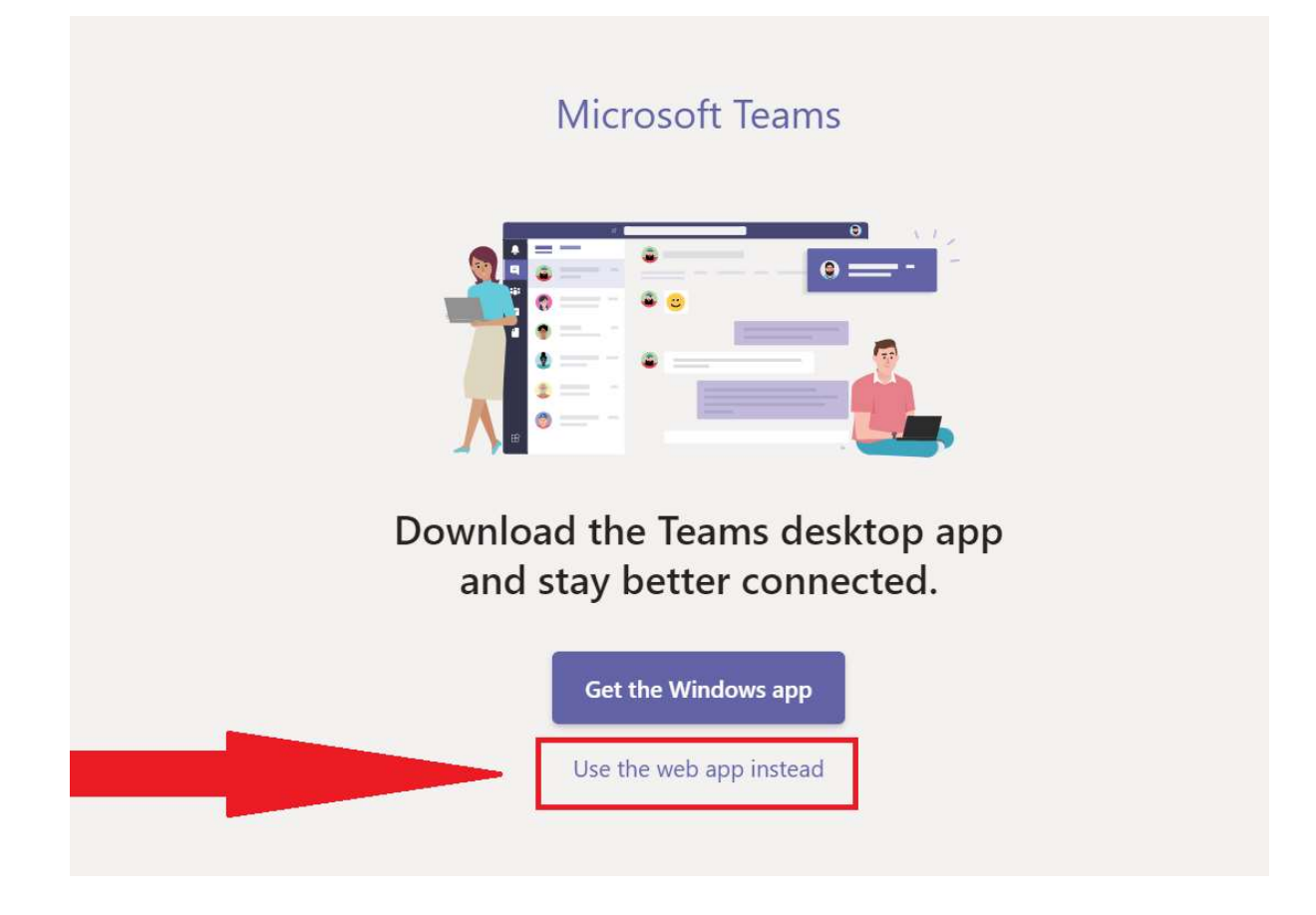

6. Congratulations! You have successfully logged into your Microsoft teams account; you should now see something like the example provided below.

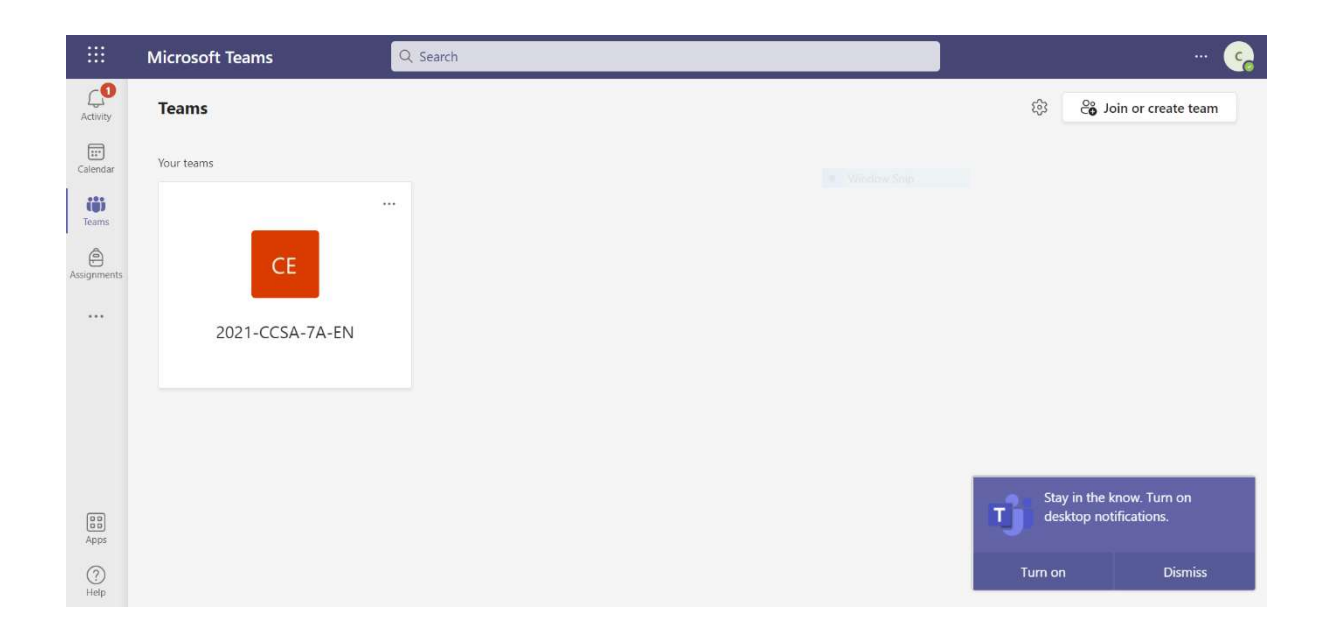

7. Next you will need to select your class, you can do that by clicking on the class you would like to access. (We have selected 2021-CCSA-7B-EN) Once you have selected the class you will see a list of options on the left, select **Assignments**.

|                | Microsoft Teams     | Q. Search                                 |
|----------------|---------------------|-------------------------------------------|
| Q.<br>Activity | < All teams         | Assignments                               |
| (F)<br>Chat    | 1                   | Assigned Returned Drafts                  |
| Calendar       | 2021-CCSA-7B-EN ··· | Bones Prep<br>Due 28 September 2021 08:00 |
| Assignments    | Class Notebook      |                                           |
| (ij)           | Assignments         |                                           |
| Teams          | Grades              |                                           |
| ()<br>Insights | Insights            |                                           |
|                | Channels            |                                           |
|                | General             |                                           |
|                |                     |                                           |
| Apps           |                     |                                           |

8. Now you will see your assigned work from your teacher, select your work in the list on the right. Then follow the instructions that have been set by your teacher.

|                              | Microsoft Teams      | Q Search                                                                                                    |
|------------------------------|----------------------|----------------------------------------------------------------------------------------------------|
| Q<br>Activity                | < All teams          | <b>a</b> Assignments                                                                                                    |
| (=)<br>Chat                  | <u></u>              | < Back                                                                                                    |
| Calendar<br>P<br>Assignments | 2021-CCSA-7F-EN ···· | Bones Prep Points<br>Due 28 September 2021 08:30 No points                                                                                                    |
| 223                          | Assignments          | Instructions<br>Place a dick the link and complete the Senera accignment                                                                                                    |
| Teams                        | Grades               | Prease click the link and complete the seneca assignment                                                                                                    |
| ()<br>Insights               | Insights             | electric inscribe inscribe ins |
|                              | Channels             | appsenecareanning.com                                                                                                    |
|                              | General              | Student work<br>None                                                                                                    |
| Apps                         |                      |                                                                                                    |
| (?)<br>Help                  |                      |                                                                                                    |

9. Finally once you have completed the work, click the **hand in** button to let your teacher now the work is complete.